| Click J-PARC Portal website!                                                                                                    |                                                                                                    |                                                                                                    |  |  |  |  |
|----------------------------------------------------------------------------------------------------|----------------------------------------------------------------------------------------------------|----------------------------------------------------------------------------------------------------|--|--|--|--|
| https://jus                                                                                                    | s.j-parc.jp/portal                                                                                                    | /top                                                                                                    |  |  |  |  |
| J-PARC Portal Link -                                                                                                    | English • Passwo                                                                                                    | nt reissue" user registration @ Login                                                                                                    |  |  |  |  |
| Notice  Notice  N | manual distinctions (myseling of signature) (2024 )                                                                                    | Alsonal J. HAKC, Fairtal I.<br>Usar Guale<br>Beginner's Guale<br>West Bud I Ray, With'<br>Messarch Proposal<br>Pressarch Proposal<br>Research Proposal<br>System<br>System |  |  |  |  |
| Operating environ Microsoft Windows 8                                                                                                    | ment (recommended)<br>Microsoft Edge® latest version                                                                                   | Hamaki Prefectore Industrial Use Proposal Galdelines for Hadner and Particle Physics Exportments                                                                           |  |  |  |  |
| Apple Mac OS XIII                                                                                                    | Mostila fireforiti latest version<br>Google Chrome® latest version<br>Apple Satari® latest version<br>Mostila Firefori® latest version | Experimental<br>Procedures and<br>Visit Procedures                                                                                                    |  |  |  |  |

Click **User** Registration to open the form. Enter your e-mail address and send the form.

| J-PARC Portal Link *  | English - Password reissar user registration C Login |
|-----------------------|------------------------------------------------------|
| New user registration | N                                                    |
| mail address          | MZ                                                   |
| Send                  | •                                                    |

If you already have registered or a email address has already been registered, please **reissue the login password** at first, to activate your user account.

| J-PARC Portal Link - | English * Password reissue ser registration 🕐 Login |
|----------------------|-----------------------------------------------------|
| Password reissue     | N                                                   |
| mai addysa           | 45                                                  |
| reissue              | •                                                   |

## Begin with the portal site!

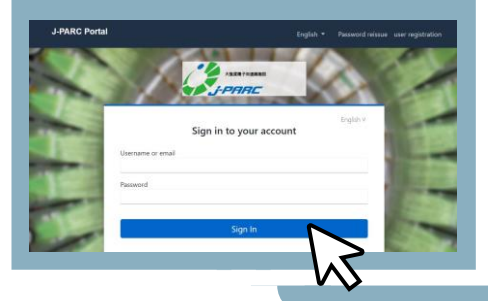

Guide for registration of J-PARC Portal and User Support System

Log in and click the Link tab. Select User Support System.

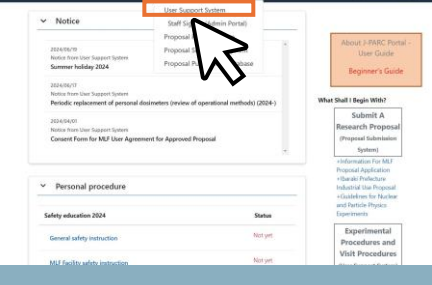

## Open User Support System website

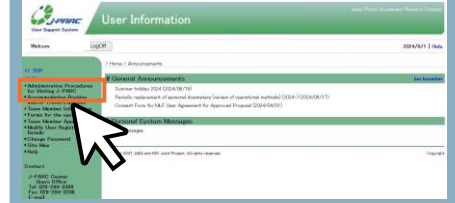

Side menu [Administrative Procedures for Visiting J-PARC > 2.Identify the purpose of your visit to J-PARC]

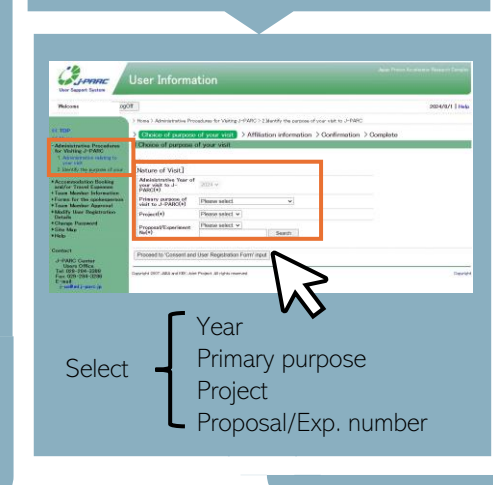

| Select Period of stay<br>Area<br>Enter name of spokesperson<br>Name of Villa<br>Management of Villa<br>Management of Villa<br>Management of Spokesperson<br>Management of Spokesperson<br>Management of Spokesp |  |
|----------------------------------------------------------------------------------------------------|--|
| Period of Stay(*) 2024 v (year) (04 v (north) 25 v (day) = ~ (2025 v (year) (03 v (north) 31 v (day) =                                                                                                    |  |
| Accessed(*) Plasta saled: V D0w/ p<br>Project<br>Sautageneratin                                                                                                    |  |
|                                                                                                    |  |
|                                                                                                    |  |
| Confirm the Affiliation info.                                                                                                    |  |
| Note : To modify registered information,<br>click side menu Modify User Registration<br>Details.<br>If it is not appeared,<br>You must go back to<br>the J-PARC Portal<br>and modify with User<br>Information correction.                                                                                                    |  |
| I characteristic de la contracteristic de la contracteristic de                                                                                                    |  |
|                                                                                                    |  |
| > Choice of purpose of your visit > Affiliation information > Confirmation > Complete<br># Notice                                                                                                    |  |
| For the J-PARC user mightration, below is what you typed in.<br>Please clock if it is correct. Please make sure that you understand the points to be checked and follow the<br>registration below thefore you proceed to complete the application. After you confirm your information, press<br>(Agree) button                                                                                                    |  |
| the numerorm you up of malast that your regartation has been approved after going through acceptance<br>procedures at J-PARCh takes 1 builteness days to fallow youlf you do not receive the approval notice within<br>2 builtees days please contact J-PARC Users Office.                                                                                                    |  |
| (Effective period)<br>This application is valid only for the said flocal year:                                                                                                    |  |
| The respondent has the right to withdraw this agreement at any time, and such withdrawal has no impact on the legiting of data processing modelines and/or data both conducted before the withdrawal.                                                                                                    |  |
| (Others)<br>Those who work on the experiment (research) are required to take out casuality insurance against<br>unforeseen accidents.                                                                                                    |  |
| □l agree and confirm the information.                                                                                                    |  |
| Agree                                                                                                    |  |

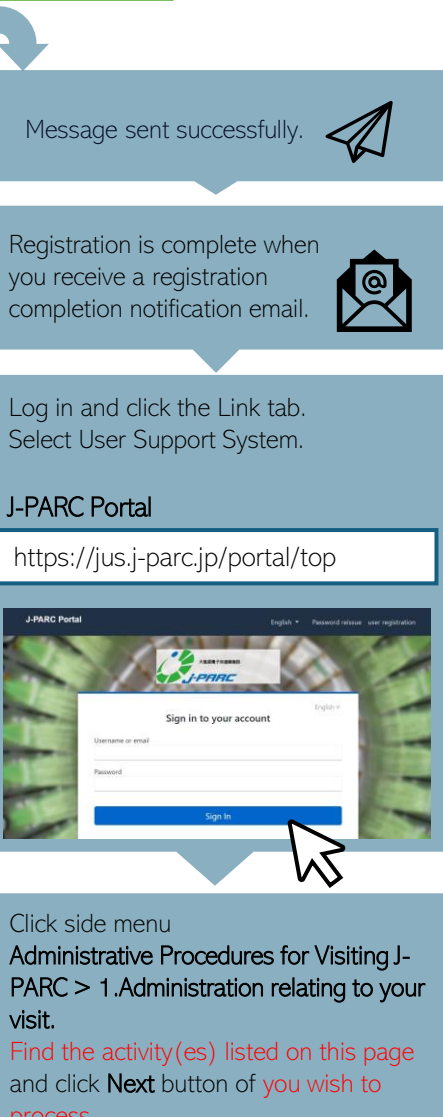

|                                                                                                    | # Administration relating to your visit                                                                                                    |                                                                                     |                                                                        |                                |      |  |
|----------------------------------------------------------------------------------------------------|----------------------------------------------------------------------------------------------------|-------------------------------------------------------------------------------------|------------------------------------------------------------------------|--------------------------------|------|--|
| ative Proced res<br>ag J-PARC<br>itration relating to<br>alt                                                  | You are currently registered with the following activities at J–PARC for <b>administrative year</b> 2024. Please select the (Reial Justice to proceed administrative table relating to the relevant activity. Please note that our administrative year starts (Table April 1. |                                                                                     |                                                                        |                                |      |  |
| 3-PARC JOAR                                                                                                   | 1. MLF Experim                                                                                                    | ent, Test Non-Pro                                                                   | prietary Type Experiment,                                              | (TEST)                         |      |  |
| dation Booking<br>swel Expresses<br>of the Information<br>the spokespector<br>of Approval<br>are Registration | Project No. :<br>Project Title :                                                                                                    | 2024TEST01<br>TEST experiment                                                       | Spokesperson :                                                         | X000X                          | Next |  |
|                                                                                                    | Project No. :<br>Project Title :                                                                                                    | TEST202402UO<br>TEST202402UOTEST2                                                   | Spokesperace :<br>0240200                                              | X000X                          | Next |  |
| assword                                                                                                    | 3' you have already reg<br>you can add new a you<br>weleut [2: Mantify the                                                                                                    | platered an experiment,<br>reserve to clicking Didne<br>purposes of your visit to . | istrative Procedures for Visiting J<br>-PARC] and add the recessery ex | -FARC] in the left<br>periment | ı.   |  |